# 5. IMPORT OTHERS PUBLIC KEY ON THEIR EMAIL ID'S

# 1. Open Mail Client (Outlook Express.)

| 🗐 Outlook Express                             |                                                                     |                     |                                                                  |                                   | - 7 ×                |
|-----------------------------------------------|---------------------------------------------------------------------|---------------------|------------------------------------------------------------------|-----------------------------------|----------------------|
| File Edit View Tools Message Help             | C                                                                   |                     |                                                                  |                                   | 1                    |
| Create Mail Send/Recv Addresses               | Find                                                                |                     |                                                                  |                                   |                      |
| 👙 Outlook Express                             |                                                                     |                     |                                                                  |                                   |                      |
| Folders ×                                     | Outlook                                                             |                     |                                                                  |                                   | Go to <b>msn 🏾</b> 🖄 |
| Local Folders                                 | Apr C35 for Webmast                                                 | er                  |                                                                  | Find a Messag                     | e Identities 👻       |
| - Outbox                                      |                                                                     |                     |                                                                  | Tip of the                        | day X                |
| Sent Items E-mai                              | 1                                                                   |                     |                                                                  | You can hic                       | le newsgroup         |
| 🔤 🥬 Drafts                                    | Main There are <b><u>144 unread Mail</u> messages in your Inbox</b> |                     |                                                                  | Click the <b>View</b> menu, click |                      |
|                                               | 🕩 Create a <u>new Mail n</u>                                        |                     | Current View and then click<br>Hide Read or Ignored<br>Messages. |                                   |                      |
|                                               | Read Mail                                                           |                     |                                                                  |                                   |                      |
|                                               |                                                                     |                     |                                                                  |                                   |                      |
| News                                          | groups                                                              |                     |                                                                  |                                   |                      |
|                                               | Set up a Newsgroups account                                         |                     |                                                                  |                                   |                      |
|                                               |                                                                     |                     |                                                                  |                                   |                      |
| Contacts ▼ ×                                  |                                                                     |                     |                                                                  | 1                                 |                      |
| Conta                                         | cts                                                                 |                     |                                                                  |                                   |                      |
| CGRPT INDIAN COAST GUA                        |                                                                     |                     |                                                                  |                                   |                      |
|                                               | 00 Open the Address Book                                            |                     |                                                                  |                                   |                      |
| B cppp-nic<br>Candhimathy R. NICSI            | 60                                                                  |                     |                                                                  |                                   |                      |
| NIC Coordinator                               | 🖳 Find People                                                       |                     |                                                                  |                                   |                      |
| 👷 PD_MAT<br>🔁 RECT. DIRECTORATE INDIA 🧔 🥅 whi | en Outlook Express starts, ao di                                    | rectly to my Inbox. |                                                                  | < Previous                        | Next 🕨 🗸             |
| <u> </u>                                      |                                                                     |                     |                                                                  | Working Online                    |                      |
| 🛃 Start 🛛 📓 Import other public k             | . 🔁 Encryption                                                      | 🗢 RDK (I:)          | 🗐 Outlook Express                                                | ()                                | 🖉 💕 🐹 🔍 💽 9:47 AM    |

### 2. Go to Address.

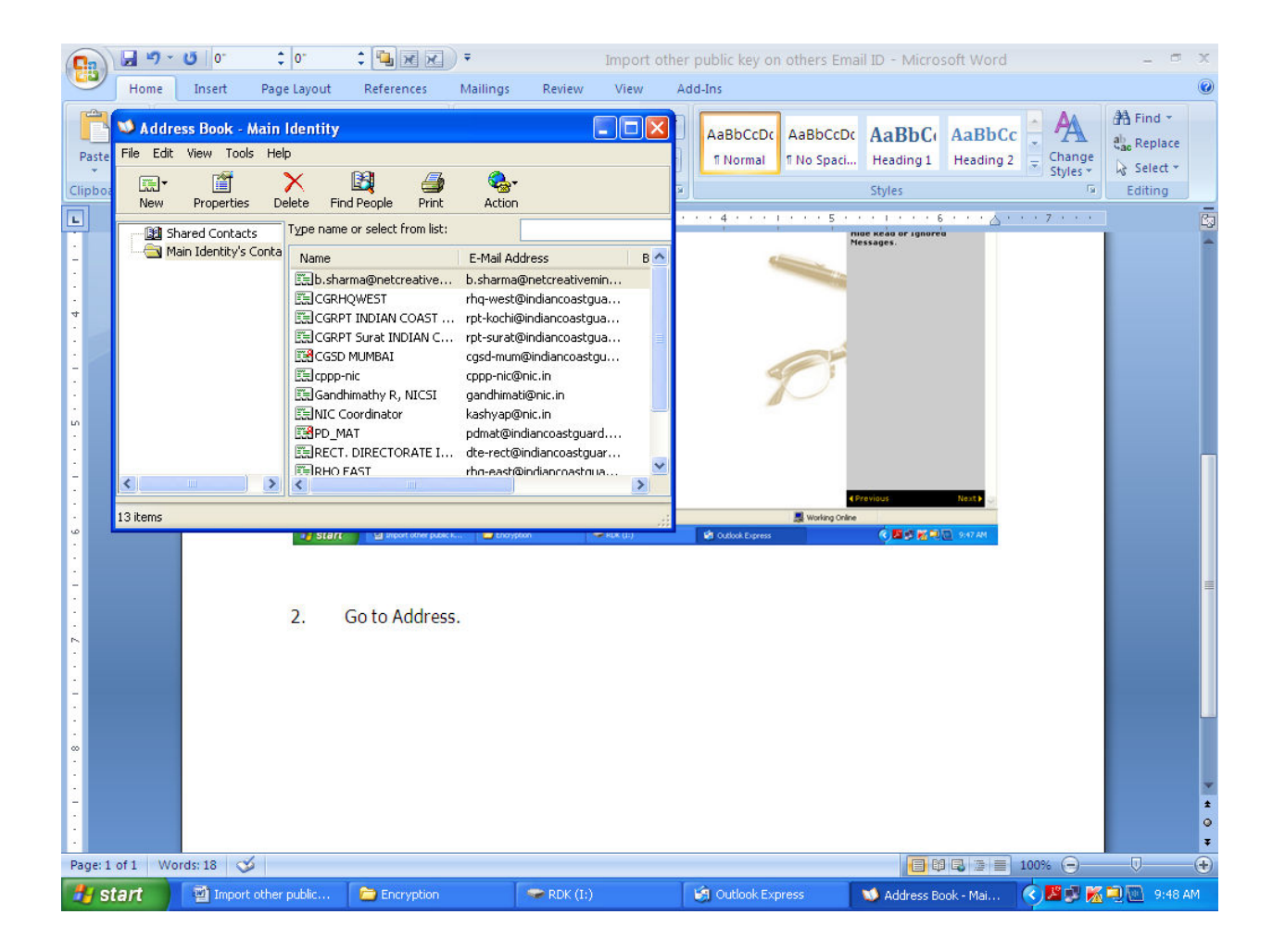

#### 3. Select New and New Contact.

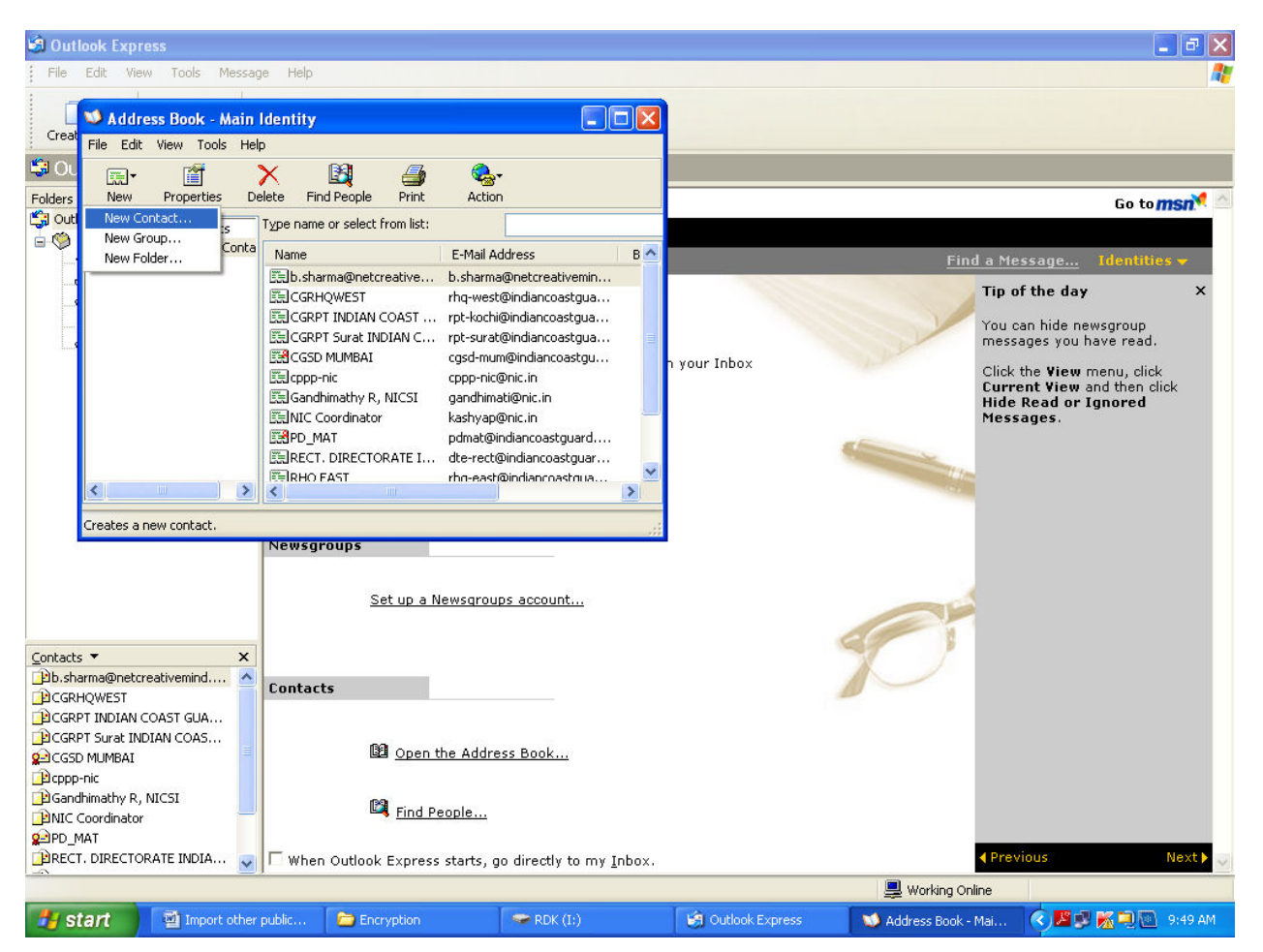

4. Fill the desired field and click Add.

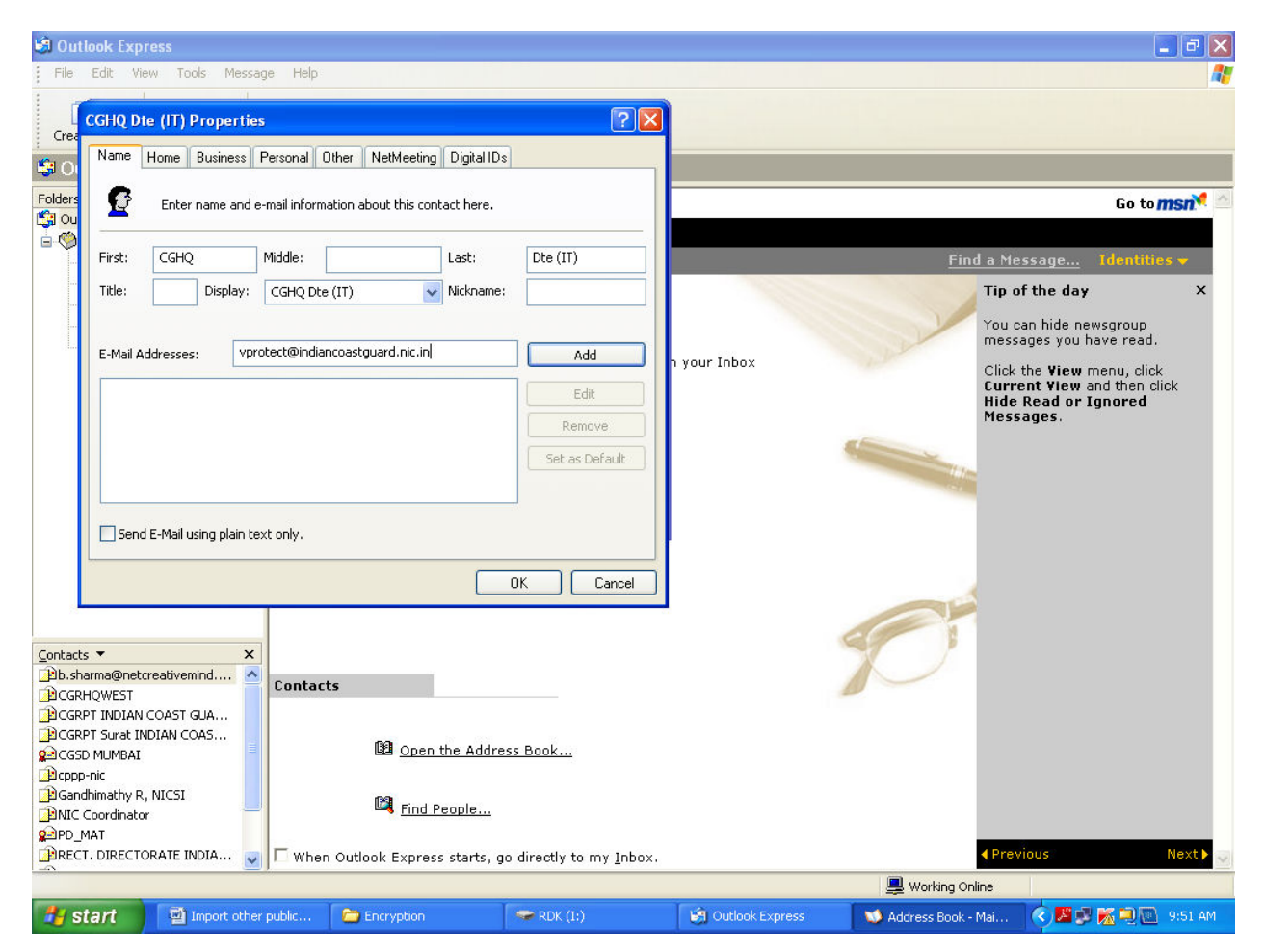

# 5. Click Digital ID.

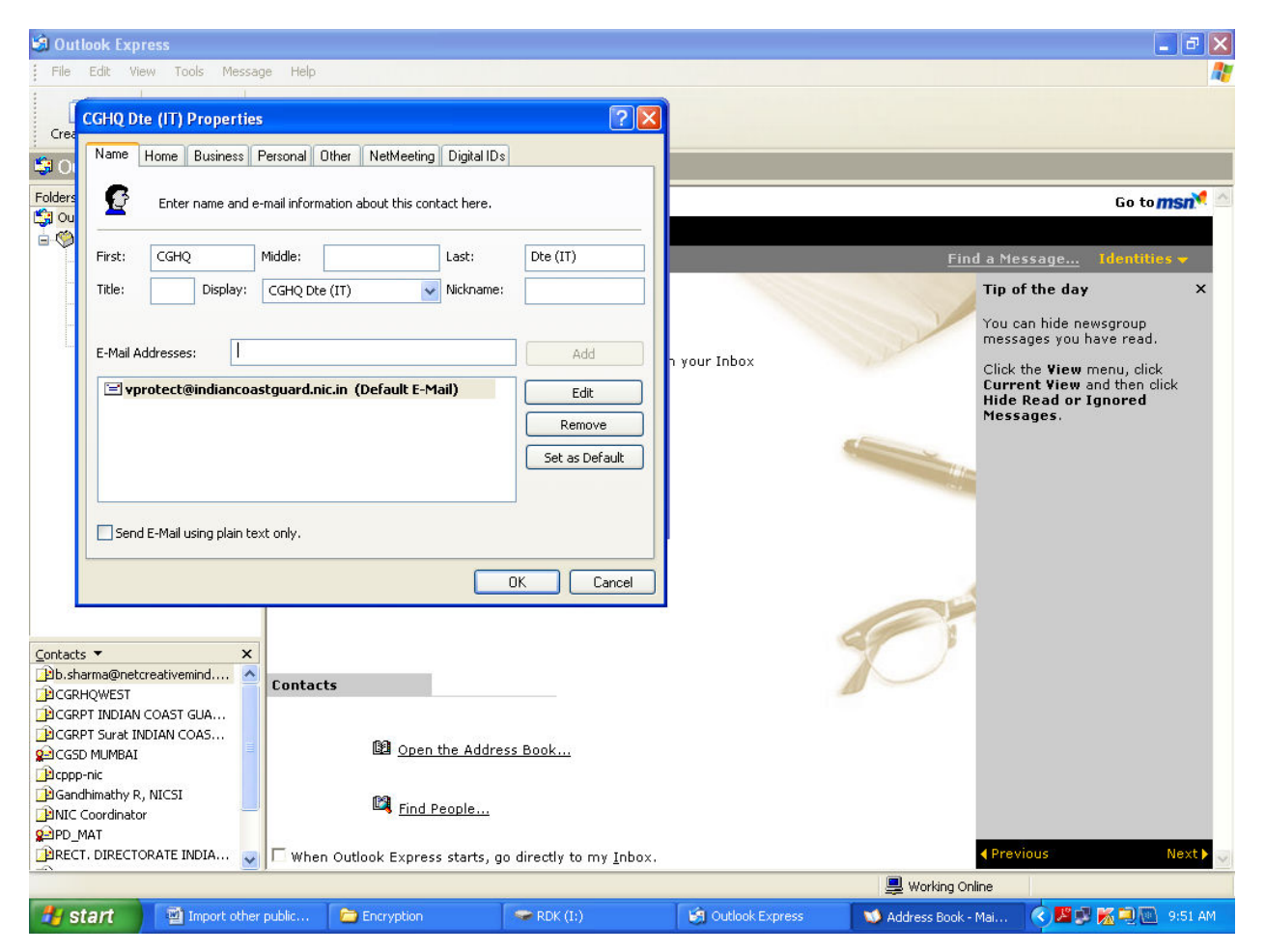

# 6. Click Import.

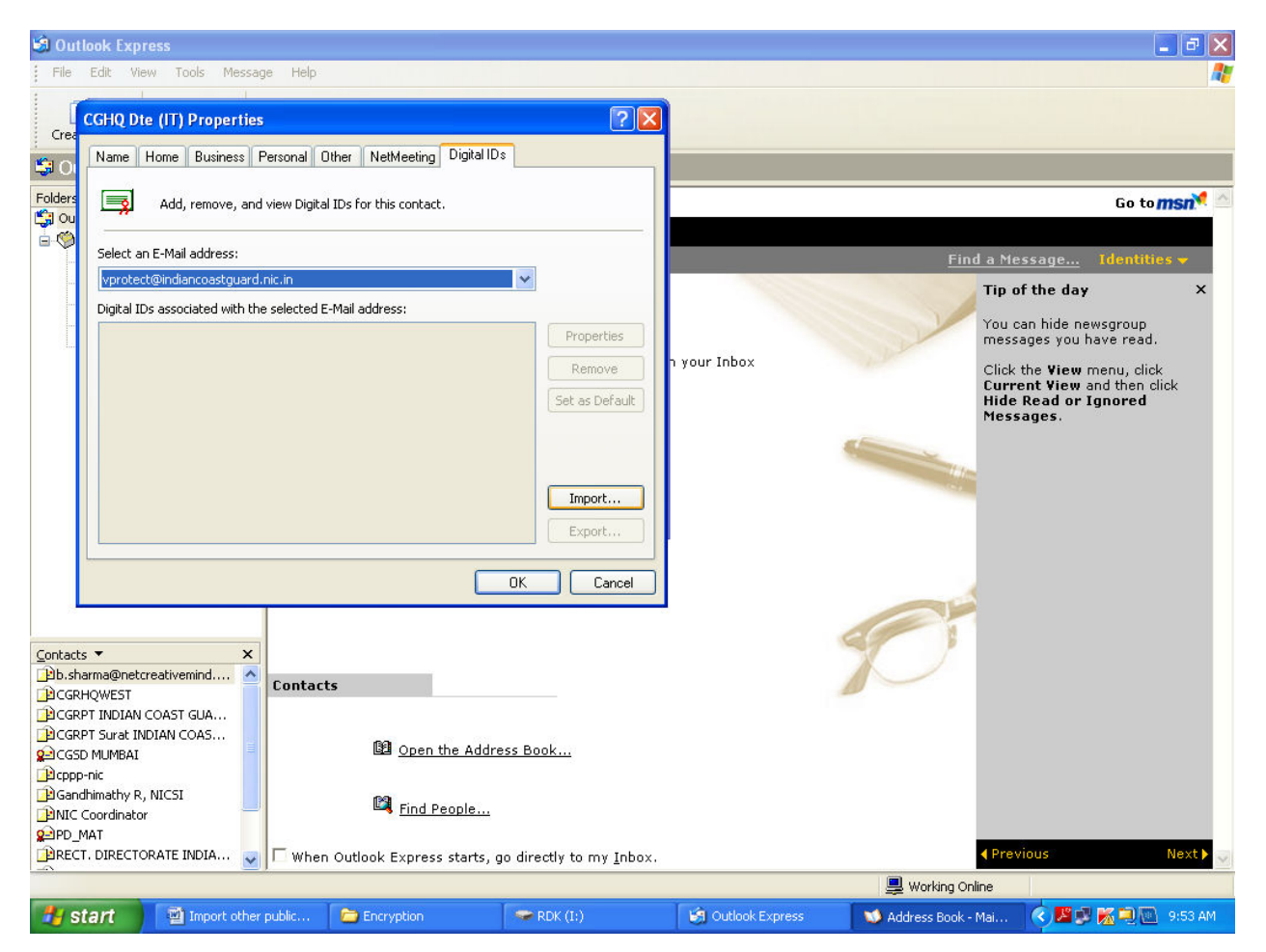

7. Give Location and select the public key of their Email ID and click open.

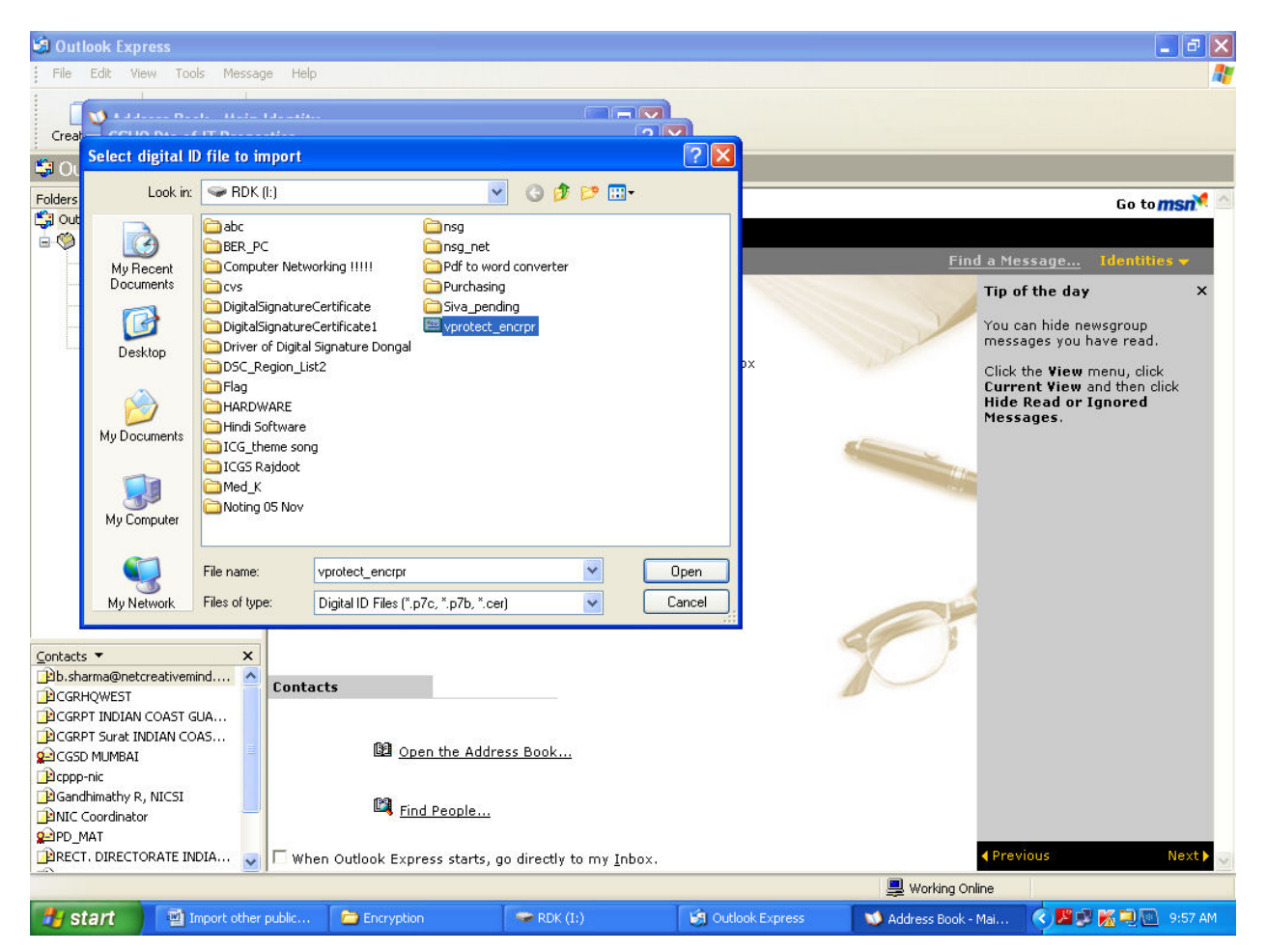

# 8. Click OK.

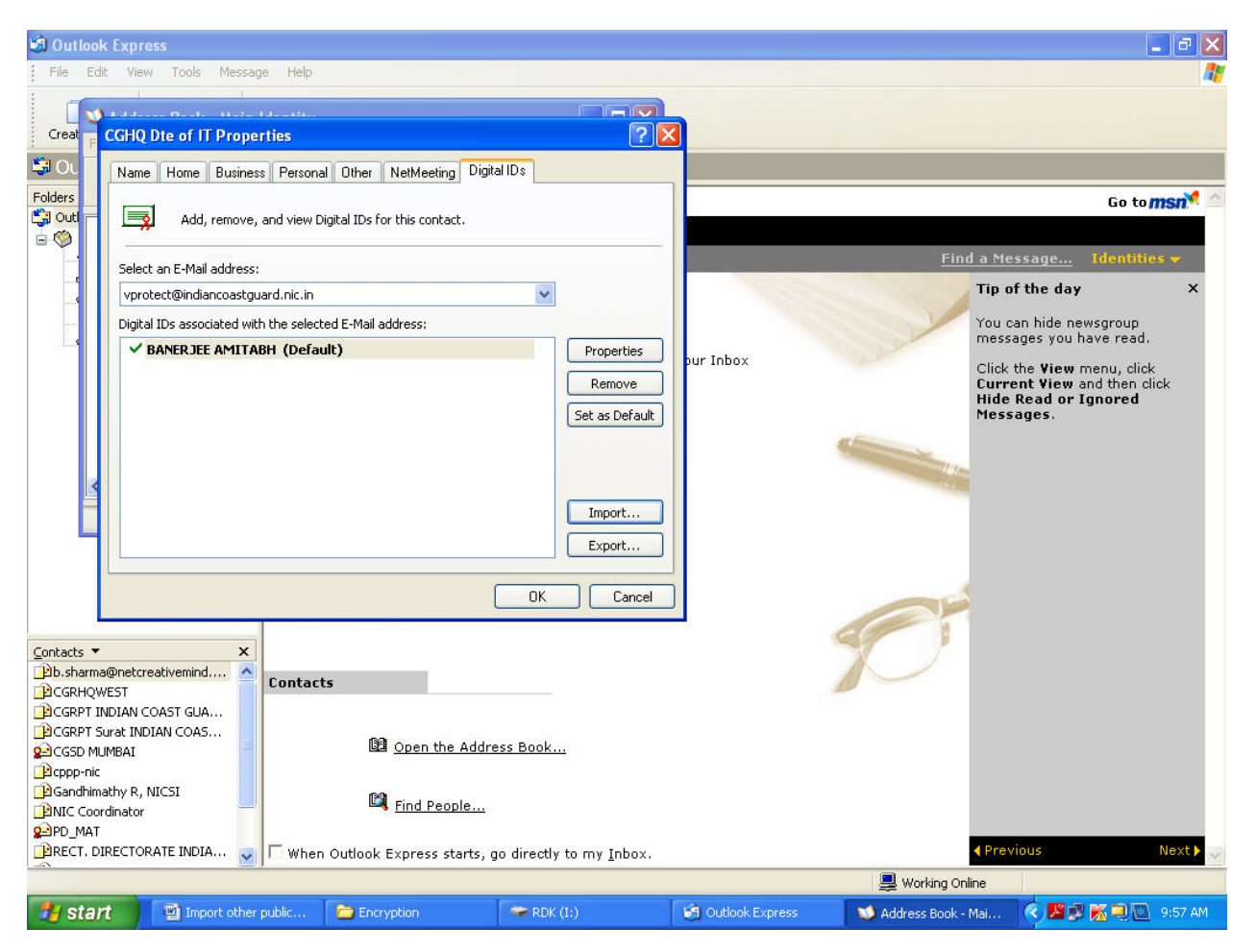

9. Now the email ID and public key of others will be added to your address book.